### **COMET SYSTEM**

www.cometsystem.cz

P2520 dvoukanálový převodník proudové smyčky

# NÁVOD K POUŽITÍ

#### © Copyright: COMET System, s.r.o.

Tento návod k obsluze je zakázáno kopírovat a provádět v něm změny jakékoliv povahy bez výslovného souhlasu firmy COMET System, s.r.o. Všechna práva vyhrazena.

Firma COMET System, s.r.o. provádí neustálý vývoj a vylepšování svých produktů. Proto si vyhrazuje právo provést technické změny na zařízení/výrobku bez předchozího upozornění. Tiskové chyby vyhrazeny.

Výrobce nenese odpovědnost za škody způsobené použitím přístroje v rozporu s tímto návodem. Na poškození způsobená užitím přístroje v rozporu s návodem k použití nemusí být poskytnuta bezplatná oprava v záruční době.

#### Historie revizí

Tato verze manuálu popisuje poslední verzi firmware dle tabulky níže. Pro získání starších verzí manuálu je možné kontaktovat technickou podporu.

| Revize dokumentu | Datum     | Verze firmware | Poznámka                                                                                                    |
|------------------|-----------|----------------|----------------------------------------------------------------------------------------------------|
| I-SNC-P2520-01   | 14.1.2014 | 7-5-0-x        | Výchozí verze manuálu.                                                                                                    |
| I-SNC-P2520-02   | 7.4.2021  | 7-5-1-0        | Přidána podpora DNS pro SOAP a email<br>Přidána kapitola s popisem XML a JSON<br>Přidána podpora pro SNMP sysLocation<br>Nová revize textů a obrázků |

# Obsah

| Úvod                                                                                                    | 4     |
|----------------------------------------------------------------------------------------------------|-------|
| Obecná bezpečnostní opatření<br>Všeobecný popis a důležitá upozornění                                                                          | 4     |
| Uvedení do provozu                                                                                                    | 6     |
| Co je potřeba k uvedení do provozu<br>Připojení přístroje<br>Nastavení přístroje                                                               | 6<br> |
| Nastavení přístroje                                                                                                    | 9     |
| Nastavení pomocí www rozhraní<br>Zálohování<br>Tovární nastavení                                                                               | 9<br> |
| Komunikační protokoly                                                                                                    |       |
| WWW stránky<br>SMTP – odesílání e-mailů<br>SNMP<br>Modbus TCP<br>SOAP<br>XML a JSON<br>Syslog<br>SNTP                                          |       |
| Odstraňování problémů                                                                                                    |       |
| Zapomněl jsem IP adresu přístroje<br>Nemohu se připojit k přístroji<br>Chybové kódy<br>Zapomněl jsem heslo pro nastavení<br>Tovární nastavení  |       |
| Technická specifikace                                                                                                    |       |
| Rozměrový náčrt<br>Základní parametry<br>Provozní podmínky<br>Vyřazení z provozu<br>Technická podpora a servis přístroje<br>Preventivní údržba |       |

# Úvod

Kapitola poskytuje základní informace o přístroji. Před uvedením do provozu ji pečlivě prostudujte.

Dvoukanálový převodník proudové smyčky P2520 je navržen pro připojení snímačů s výstupem 0-20 mA/4-20 mA do sítě Ethernet. Měřený proud je možné přepočítat na hodnotu fyzikální veličiny měřené připojeným snímačem. Snímač může být napájen přímo z převodníku P2520. P2520 má dva proudové vstupy. Tyto vstupy nejsou galvanicky odděleny.

#### Obecná bezpečnostní opatření

Následující přehled opatření slouží ke snížení rizika úrazu nebo zničení přístroje. Aby se předešlo úrazům, používejte přístroj podle pokynů uvedených v této příručce.

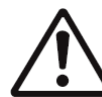

Instalaci a servis přístroje může provádět pouze kvalifikovaná osoba. Přístroj neobsahuje části opravitelné běžnými prostředky.

Nepoužívejte přístroj, nepracuje-li správně. Jestliže máte dojem, že přístroj nepracuje správně, nechte jej zkontrolovat kvalifikovaným servisním pracovníkem.

Je zakázáno používat přístroj bez krytů. V přístroji může být přítomno nebezpečné napětí a může hrozit úraz elektrickým proudem.

Používejte pouze vhodný síťový adaptér dle výrobcem předepsaných specifikací a schválený podle příslušných norem. Dbejte na to, aby adaptér neměl poškozené kabely nebo kryty.

Připojujte přistroj pouze k síťovým prvkům schválených dle příslušných norem.

Připojujte a odpojujte správně. Nepřipojujte ani neodpojujte ethernetový kabel nebo proudové vstupy, pokud je přístroj pod elektrickým napětím.

Nikdy nepropojujte svorky +U1 a +U2 přímo na svorky GND.

Přístroj smí být instalován pouze v předepsaných prostorách. Nikdy přístroj nevystavujte výším nebo nižším teplotám, než je dovoleno. Přístroj nemá zvýšenou odolnost proti vlhkosti. Proto jej chraňte před kapající nebo stříkající vodou a neprovozujte přístroj v prostorách s kondenzací.

Nepoužívejte přístroj v potenciálně výbušném prostředí.

Nenamáhejte přístroj mechanicky.

#### Všeobecný popis a důležitá upozornění

Kapitola obsahuje informace o základních funkcích přístroje. Dále zde naleznete důležitá upozornění tykající se funkční bezpečnosti přístroje.

Hodnoty z přístroje je možné vyčítat pomocí ethernetového připojení. Podporovány jsou následující formáty:

- přes www stránky s podporou formátů XML a JSON
- Modbus TCP protokol
- SNMPv1 protokol
- SOAP protokol

Přístroj lze využít i ke kontrole měřených hodnot. V případě překročení uživatelem nastavených mezí je možné poslat varovné hlášení na uživatelem zvolená místa. Možné způsoby předání varovného hlášení jsou:

- zasílaní e-mailů na max. 3 e-mailové adresy
- vyslání SNMP trapů na max. 3 nastavitelné IP adresy
- zobrazení stavu alarmu na www stránce
- zaslání zprav na Syslog server

Nastavení přístroje je možné provádět prostřednictvím www rozhraní přístroje. Pro získání nejnovější verze firmware kontaktujte technickou podporu. Nikdy nenahrávejte do přístroje firmware, který je určen pro jiné zařízení.

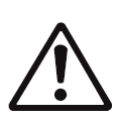

Spolehlivost doručení varovných hlášení (email, trap, syslog) závisí na aktuální dostupnosti potřebných síťových služeb. Přístroj není určen pro nasazení v kritických aplikacích, kde by selhání přístroje mohlo způsobit zranění či ztráty na lidských životech. U vysoce spolehlivých systémů je nezbytná redundance.

Bližší informace naleznete v normě IEC 61508.

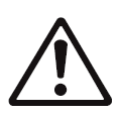

Přístroj nikdy nezapojujte přímo do sítě Internet. Pokud bude přístroj poskytovat informace do sítě Internet je nezbytné, aby před ním byl správně nakonfigurovaný firewall. Pro vzdálené připojení používejte výhradně VPN či jiný zabezpečený druh přístupu.

2

## Uvedení do provozu

Naleznete zde informace nezbytné pro uvedení nově zakoupeného přístroje do provozu. Pozorně čtěte informace týkající se připojení proudové smyčky.

#### Co je potřeba k uvedení do provozu

K instalaci přístroje budete potřebovat následující vybavení. Před samotnou instalací ověřte, zda jej máte k dispozici.

- převodník proudové smyčky P2520
- šroubovák pro odstranění krytu přístroje
- napájecí zdroj dle specifikace (obvykle stejnosměrných 24 V/1,0 A)
- RJ45 LAN přípojka s příslušným kabelem
- volná IP adresa ve vaší síti
- snímač(e) s proudovým výstupem (4-20 mA nebo 0-20 mA)

#### Připojení přístroje

- ověřte, zda je dostupné vybavení z předchozí kapitoly
- nainstalujte na osobním počítači nejnovější verzi program TSensor. Tento program slouží k vyhledání přístroje na síti a k nastavení IP adresy přístroje. Program je možné zdarma získat z www stránek výrobce nebo distributora.
- kontaktujte síťového administrátora a vyžádejte si následující údaje pro připojení přístroje do sítě:

| IP adresa:       | ·        | <br>  | · |
|------------------|----------|-------|---|
| IP adresa brány: | ·_       | <br>· |   |
| Maska sítě:      | ·_       | <br>· |   |
| IP adresa DNS:   | <u> </u> | <br>· |   |

• u síťového správce ověřte, zda nedojde ke konfliktu IP adres při prvním připojení přístroje do sítě. Přístroj má z výroby nastavenou IP adresu na

**192.168.1.213**. Tuto adresu je nutné změnit dle údajů z předcházejícího bodu. Pokud instalujete více nových přístrojů, připojujte je do sítě postupně, vždy až po nastavení předchozího. Zamezíte tím konfliktu IP adres.

- odšroubujte kryt přístroje, připojte proudové smyčky do vstupů a zapojte napájecí svorky. Proudové vstupy nejsou navzájem galvanicky odděleny, ani nejsou odděleny od napájecího zdroje! Přístroj je galvanicky oddělen od komunikační linky sítě Ethernet. Pečlivě zvažte způsob připojení snímačů s proudovým výstupem k P2520.
- uzavřete kryt přístroje
- připojte ethernetový konektor přístroje
- připojte napájecí adaptér do sítě
- po připojení napájení se rozsvítí/rozblikají LED diody na LAN konektoru přístroje

Blokové schéma vstupů P2520:

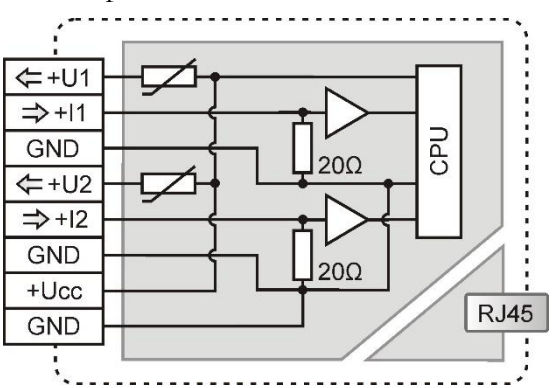

Příklad připojení snímače:

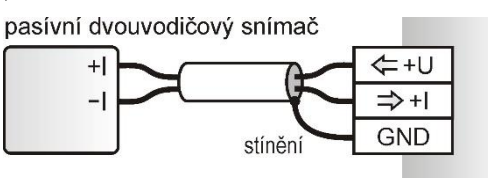

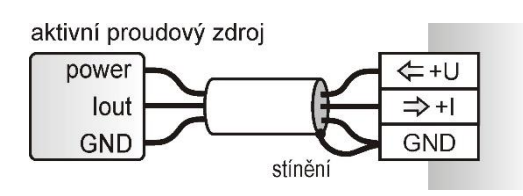

#### Nastavení přístroje

- spusť te na PC konfigurační program TSensor
- přepněte komunikační rozhraní na Ethernet
- Stiskněte tlačítko Najít zařízení...

| Nastavení komunikace                                                           | ×                                                                      |
|--------------------------------------------------------------------------------|------------------------------------------------------------------------|
| Komunikační rozhraní<br>Servisní kabel SP003<br>Sériové RS232<br>Sériové RS485 | Nastavení zařízení<br>IP adresa: 192.168.1.6<br>Najít <u>z</u> ařízení |
| Ethernet                                                                       | √ 0K X Zrušit                                                          |

• v okně jsou zobrazeny všechny v síti dostupné přístroje

| Najít zařízení |                   |              |               |                        |
|----------------|-------------------|--------------|---------------|------------------------|
| IP adresa      | MAC adresa        | Firmware     | Typ zařízení  | Popis zařízení         |
| 192.168.1.42   | 00-20-4A-EA-4C-30 | 7-5-1.00     | P2520         | Current Loop Converter |
|                |                   |              |               |                        |
|                |                   |              |               |                        |
|                |                   |              |               |                        |
|                |                   |              |               |                        |
|                |                   |              |               |                        |
|                |                   |              |               |                        |
|                |                   |              |               |                        |
|                |                   |              |               |                        |
|                |                   |              |               |                        |
| J              |                   |              |               |                        |
| 🔍 Hleda        | t 🍷 Pomoc! Mé     | zařízení neb | ylo nalezeno! | 🗸 Vybrat 🗙 Zrušit      |
| 🏾 🏶 Změnit     | IP                |              |               |                        |

pomocí tlačítka Změnit IP nastavte adresu dle pokynů od síťového administrátora. Pokud přístroj není v okně zobrazen, stiskněte tlačítko Pomoc! Mé zařízení nebylo nalezeno! MAC adresu naleznete na výrobním štítku přístroje. Přístroj je z výroby nastaven na IP adresu 192.168.1.213.

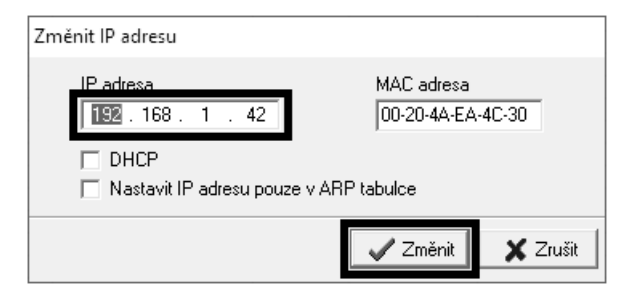

- IP adresa brány nemusí být zadána, pokud chcete přístroj provozovat pouze v lokální síti. Pokud nastavíte IP adresu přístroje na stejnou, jaká je již v síti používána, nebude přístroj správně fungovat a bude docházet ke kolizím na síti. Pokud přístroj detekuje kolizi IP adresy je automaticky proveden restart.
- pří změně IP adresy je přístroj restartován a je mu přiřazena nová IP adresa. Restart přístroje trvá přibližně 10 sekund.
- připojte se k přístroji pomocí programu TSensor. Program TSensor provede přesměrování na www stránky přístroje. Zde je možné změnit nastavení dle požadavků.

# Nastavení přístroje

Kapitola popisuje základní nastavení přístroje. Je zde uveden stručný popis nastavení pomocí www rozhraní.

#### Nastavení pomocí www rozhraní

Nastavení přístroje je možné realizovat pomocí www rozhraní. Přístup k www rozhraní je možný pomocí web prohlížeče. Po zadání adresy snímače do adresního řádku prohlížeče je zobrazena hlavní stránka. Na této stránce jsou zobrazeny aktuálně měřené hodnoty. Po stisku panelu s měřenou hodnotou je zobrazen graf historie. Nastavení snímače je přístupné přes položku **Settings**.

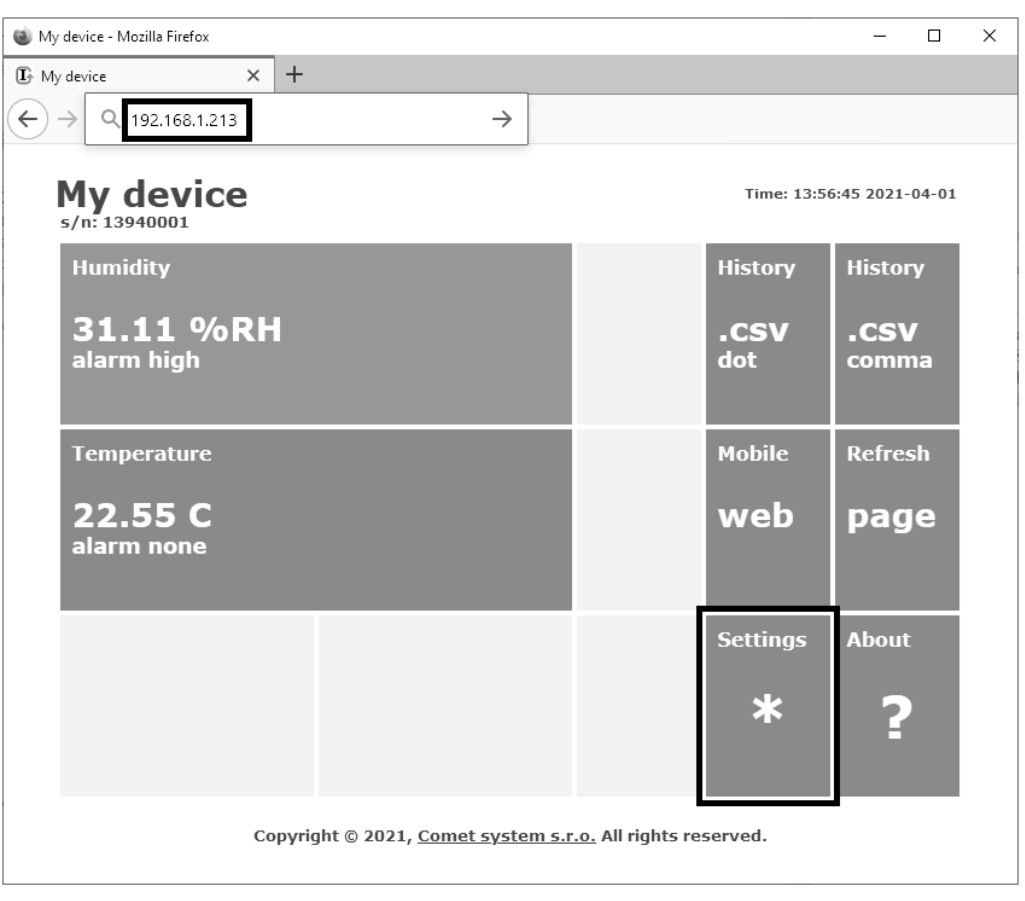

#### Obecné nastavení

Základní nastavení je přístupné přes položku **General**. Snímač je možné přejmenovat pomocí položky **Device name** a změnit interval ukládání hodnot do paměti přístroje – **History storage interval**. Po změně intervalu ukládání je pamět' s historickými hodnotami smazána. Hodnoty v paměti historických hodnot jsou též smazány při restartu či ztrátě napájení. Uložení hodnot je nutné potvrdit pomocí tlačítka **Apply settings**.

| Back<br>Exit to main menu            | Settings          | General                                                                                                    |                |                    |   |  |
|--------------------------------------|-------------------|----------------------------------------------------------------------------------------------------|----------------|--------------------|---|--|
| General<br>General device settings   |                   | General device settings. Device name can be changed to user specified name. History graphs and tables<br>will be cleared after changing history storage interval. |                |                    |   |  |
| Network<br>Basic settings of the     | network interface | Device name<br>History storage inter                                                                                                    | val            | My device<br>2 Sec | × |  |
| Alarm limits<br>Configuration of the | alarm limits      |                                                                                                    | Apply settings | Cancel changes     |   |  |
|                                      |                   |                                                                                                    |                |                    |   |  |

#### Síťové parametry

Nastavení síťových parametrů je možné realizovat pomocí položky **Network**. Síťové parametry mohou být získávány automaticky z DHCP serveru při zapnutí volby **Obtain an IP address automatically**. IP adresa je nastavitelná položkou **IP address**. Bránu – **Default gateway** není nutné nastavovat, pokud je snímač používán pouze v lokální síti. DNS server IP je používáno pro překlad doménového jména na IP adresu. DNS je využíváno pro SOAP protokol a odesílaní emailů přes SMTP server. Volba **Standard subnet mask** nastaví masku podsítě automaticky dle třídy A, B nebo C. Pokud používáte síť s nestandardním rozsahem je nutné masku podsítě nastavit ručně položkou **Subnet mask**. Po zapnutí **Periodic restart interval** je přístroj restartován po uplynutí nastaveného času od zapnutí.

| Back<br>Exit to main menu                         | Settings            | Network                                                                                                    |                |  |  |  |  |
|---------------------------------------------------|---------------------|----------------------------------------------------------------------------------------------------|----------------|--|--|--|--|
| General<br>General device settings                |                     | Basic settings of the network interface. IP address can be set as either static or obtained automatically<br>by the DHCP server. After saving the setting, device will be rebooted automatically. Before changing IP<br>address, please contact your network administrator. |                |  |  |  |  |
| Network                                           |                     | Obtain an IP address automatically                                                                                                    |                |  |  |  |  |
| Basic settings of the                             | network interface   | IP address                                                                                                    | 192.168.1.42   |  |  |  |  |
| Alarm limits<br>Configuration of the alarm limits |                     | Default gateway                                                                                                    | 192.168.1.1    |  |  |  |  |
| Channels<br>General settings of t                 | he channels         | DNS server IP                                                                                                    | 192.168.1.1    |  |  |  |  |
| SOAP protocol                                     |                     | Standard subnet mask                                                                                                    |                |  |  |  |  |
| Setup SOAP protocol                               | for database system | Subnet mask                                                                                                    | 255.255.255.0  |  |  |  |  |
| Email<br>Alarm emails configuration               |                     | Periodic restart interval                                                                                                    | Off            |  |  |  |  |
|                                                   | 8<br>8<br>8         | Apply settings                                                                                                    | Cancel changes |  |  |  |  |

#### Limity alarmů

Nastavení mezí alarmu je přístupné přes položku **Alarm limits**. U každého měřeného kanálu je možná nastavit horní a dolní limit, časové zpoždění aktivace alarmu (0 - 30000 s) a hysterezi odvolání alarmu.

| Back<br>Exit to main menu           | Settings              | Alarm limits                                                           |                                                                                                    |                |                  |  |  |  |
|-------------------------------------|-----------------------|------------------------------------------------------------------------|----------------------------------------------------------------------------------------------------|----------------|------------------|--|--|--|
| General<br>General device settir    | ngs                   | Configuration of the<br>while measured valu<br>returns to safe rang    | Configuration of the alarm limits. The safe range is between high and low limit. Alarm condition occurs<br>while measured value is out of the safe range for selected time delay. Alarm is cleared if measured value<br>returns to safe range with hysteresis. |                |                  |  |  |  |
| Network<br>Basic settings of the    | network interface     | Channel 1 limits<br>Channel name: Humidity<br>Current value: 38.59 %RH |                                                                                                    |                |                  |  |  |  |
| Alarm limits                        |                       | High limit                                                             | Low limit                                                                                                    | Hysteresis     | Time delay [sec] |  |  |  |
| Configuration of the                | alarm limits          | 30.00000                                                               | 15.00000                                                                                                    | 10.00000       | 60               |  |  |  |
| Channels<br>General settings of t   | he channels           | Channel 2 limit                                                        | 5                                                                                                    |                |                  |  |  |  |
| SOAP protocol<br>Setup SOAP protoco | l for database system | Current value: 25.65                                                   | C                                                                                                    | Hystoresis     | Time delay [coc] |  |  |  |
| Email                               |                       |                                                                        | 18 50000                                                                                                    | 1 00000        | Time delay [sec] |  |  |  |
| Effidii<br>Alarm emails configu     | uration               | 28.00000                                                               | 18.50000                                                                                                    | 1.00000        | 30               |  |  |  |
|                                     | 8                     |                                                                        | Apply settings                                                                                                    | Cancel changes |                  |  |  |  |

Příklad nastavení mezí alarmu s horní mezí:

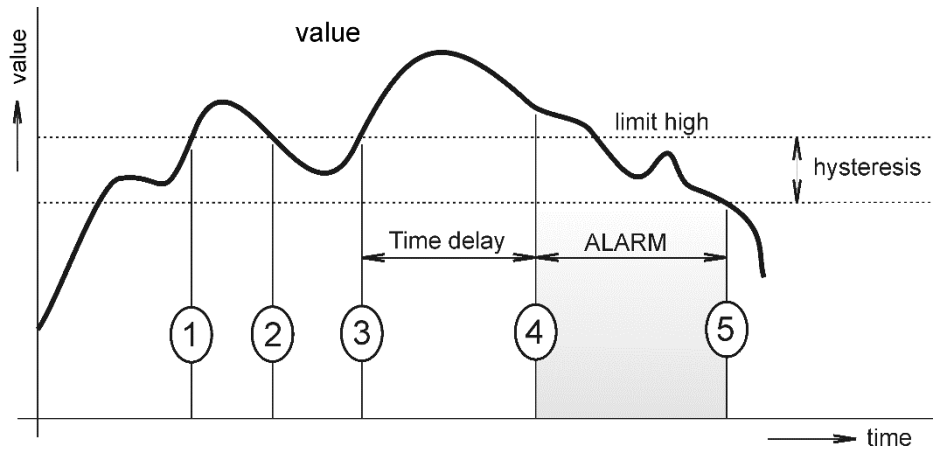

V bodě 1 měřená hodnota překročila nastavenou mez. Od tohoto okamžiku se začíná počítat časová prodleva. Protože však hodnota v bodě 2 klesla pod nastavenou mez dříve, než uplynula časová prodleva, alarm nebyl vystaven.

V bodě 3 měřená veličina opět stoupla nad nastavenou mez. Po dobu časového zpoždění hodnota neklesla pod nastavenou mez, a proto byl v bodě 4 vyvolán alarm. V tento okamžik byly odeslány varovné e-maily, trapy a byl nastaven příznak alarmu na www, SNMP a Modbus.

Alarm trval až do bodu 5 kdy hodnota klesla pod mez nastavené hystereze (horní limit – hystereze). V tomto okamžiku byly zrušeny příznaky aktivního alarmu a odeslán email o zániku alarmu.

V případě výpadku napájení nebo resetu přístroje (např. změnou konfigurace) dojde k novému vyhodnocení alarmových stavů a případnému opětovnému vyslání alarmových hlášení.

#### Nastavení kanálů

Nastavení kanálů umožňuje položka **Channels**. Kanál je možné zapnutou nebo vypnout pro měření – **Enabled**. Kanál může být přejmenován a je možné změnit jednotku. Měřený proud je možné přepočítat na hodnotu fyzikální veličiny měřené snímačem dle natavené lineární rovnice. Počet zobrazených desetinných míst je volitelný. Pro uložení změn je nutné uložit nastavení pomocí tlačítka **Apply settings**. Po změně nastavení kanálu je smazána paměť historie.

| Back<br>Exit to main menu                | Settings          | Channels                                                                                                    |                                                                                           |           |  |  |  |
|------------------------------------------|-------------------|----------------------------------------------------------------------------------------------------|-------------------------------------------------------------------------------------------|-----------|--|--|--|
| General<br>General device settings       |                   | General settings of the channels. For each channel is possible to set name and unit. Measured current is<br>recalculated to output values according settings. Output value is rounded according selected number of<br>decimal places. |                                                                                           |           |  |  |  |
| Network<br>Basic settings of the ne      | twork interface   | Channel 1<br>Measured current: 10.862 [mA]<br>Calculated value (approximately): 42.89 %RH                                                                                                    | Channel 1<br>Measured current: 10.862 [mA]<br>Calculated value (approximately): 42.89 %RH |           |  |  |  |
| Alarm limits<br>Configuration of the ala | rm limits         | ☑ Enabled                                                                                                    | Humidity                                                                                  | %RH       |  |  |  |
| Channels                                 |                   | Current 4.00000 [mA]                                                                                                    | will be shown as                                                                          | 0.00000   |  |  |  |
| General settings of the                  | channels          | Current 20.00000 [mA]                                                                                                    | will be shown as                                                                          | 100.00000 |  |  |  |
| SOAP protocol<br>Setup SOAP protocol fo  | r database system | Number of decimal places                                                                                                    | 2 ~                                                                                       |           |  |  |  |
| Email<br>Alarm emails configurat         | tion              | Channel 2<br>Measured current: 11.286 [mA]<br>Calculated value (approximately): 20.09 C                                                                                                    |                                                                                           |           |  |  |  |
| Protocols<br>Syslog and ModbusTCP p      | protocol settings | ☑ Enabled                                                                                                    | Temperature                                                                               | С         |  |  |  |
| SNMP<br>SNMPv1 protocol and SM           | IMP Traps         | Current 4.00000 [mA]                                                                                                    | will be shown as                                                                          | -30.00000 |  |  |  |
| Time<br>Synchronization with NT          | P server          | Current 20.00000 [mA]<br>Number of decimal places                                                                                                    | will be shown as                                                                          | 80.00000  |  |  |  |
|                                          | 8                 | Apply setting                                                                                                    | <b>gs</b> Cancel changes                                                                  |           |  |  |  |

#### **SOAP** protokol

SOAP protokol je možné povolit volbou **SOAP protocol enabled**. Adresa cílového http serveru je zadána položkou **SOAP server address**. Cílový port http serveru je volitelný přes **SOAP server port**. Interval pravidelného odesílaní SOAP zpráv je volitelný pomocí **Sending interval**. Povolením položky **Send SOAP message when alarm occurs** jsou odesílaný SOAP zprávy i pří vzniku a zániku alarmu – tzn. i mimo nastavený interval zasílaní.

SOAP protokol je využíván k datovým přenosům do sběrných systémů COMET Cloud a COMET Database. Bližší popis nastavení přístroje naleznete v dokumentaci pro tyto systémy sběru dat.

| Back<br>Exit to main menu                         | Settings              | SOAP                                                                                                    |                                |  |  |  |
|---------------------------------------------------|-----------------------|----------------------------------------------------------------------------------------------------|--------------------------------|--|--|--|
| General<br>General device settings                |                       | Setup SOAP protocol for database system. Current measured values are sent as XML files. For more<br>information please read the user guide for database system. |                                |  |  |  |
| Network                                           |                       | SOAP protocol enabled                                                                                                    |                                |  |  |  |
| Basic settings of the                             | network interface     | SOAP server address                                                                                                    | http://wsi.cometsystem.cloud/c |  |  |  |
| Alarm limits<br>Configuration of the alarm limits |                       | SOAP server port                                                                                                    | 80                             |  |  |  |
| Channels                                          |                       | Sending interval                                                                                                    | 5 Min 🗸                        |  |  |  |
| General settings of t                             | he channels           | Send SOAP message when alarm occurs                                                                                                    |                                |  |  |  |
| SOAP protocol<br>Setup SOAP protoco               | l for database system | Apply settings                                                                                                    | Cancel changes                 |  |  |  |
| Email<br>Alarm emails configu                     | iration               |                                                                                                    |                                |  |  |  |
|                                                   | 8                     |                                                                                                    |                                |  |  |  |

#### Odesílaní emailů

Odesílaní varovných emailů při vzniku a zániku alarmu je možné povolit volbou **Email** sending enabled. Adresu SMTP serveru je nutné zadat do pole SMTP server address. Výchozí hodnota SMTP portu může být změněna v poli SMTP server port. SMTP autentizaci je možné povolit volbou SMTP authentication. Pokud je autentizace zapnuta, je nutné vložit uživatelské jméno a heslo – Username a Password.

Pro úspěšné odesílaní emailů je nezbytné nastavit adresu odesílatele – **Email sender** address. Tato adresa ve většinou stejná jak jméno uživatele pro SMTP autentizaci. Do polí **Recipient 1** až **Recipient 3** je možné zadat adresy příjemců emailů. Položkou **Short email** je možné zajistit odesílaní emailů ve zkráceném formátu. Tento formát emailu je vhodný pro přeposílání jako SMS zprávy.

Pokud je nastavena položka **Alarm email repeat sending interval**, je aktivní alarm minimálně na jednom kanále, pak je opakovaně odesílán email s aktuálními hodnotami. Pomocí volby **Info email sending interval** jsou odesílaný emaily s aktuálními hodnotami v pravidelném intervalu. Součástí opakovaných emailů může být též příloha s historickými hodnotami ve formátu CSV. Tuto možnost je nutné aktivovat položkou **Alarm and Info emails attachment**.

Funkčnost odesílaní emailů je možné ověřit pomocí tlačítka **Apply and test**. Po jeho stisknutí je uloženo nové nastavení a odeslán testovací email.

| Back<br>Exit to main menu                          | Settings                  | Email                                                                                                    |                     |                  |                    |  |  |
|----------------------------------------------------|---------------------------|----------------------------------------------------------------------------------------------------|---------------------|------------------|--------------------|--|--|
| General<br>General device setting                  | 32                        | Configuration of the alarm emails. Device can send warning email when alarm on measured channel<br>occurs. Email is also sent when alarm condition is cleared.                                                             |                     |                  |                    |  |  |
| Network<br>Basic settings of the network interface |                           | Email sending enabled                                                                                                    |                     |                  |                    |  |  |
| Alarm limits<br>Configuration of the a             | larm limits               | For proper email sending it is necessary to setup connection to your SMTP server. SMTP authenticat<br>can be used if needed. For information about SMTP server settings please contact your netwo<br>administrator or ISP. |                     |                  |                    |  |  |
| Channels                                           | e channels                | SMTP se                                                                                                    | rver address        |                  | smtp.seznam.cz     |  |  |
| deneral settings of th                             | e channels                | SMTP se                                                                                                    | rver port           |                  | 25                 |  |  |
| SOAP protocol<br>Setup SOAP protocol               | for database system       | SMTP au                                                                                                    | thentication        |                  | $\checkmark$       |  |  |
| Email<br>Alarm emails configu                      | ration                    | Usern                                                                                                    | ame                 |                  | user@email.cz      |  |  |
|                                                    |                           | Password                                                                                                    |                     |                  | •••••              |  |  |
| Protocols<br>Syslog and ModbusTCI                  | P protocol settings       |                                                                                                    | <i>a</i>            |                  |                    |  |  |
| SNMP<br>SNMPv1 protocol and SNMP Traps             |                           | EINAII COMIQUIATION<br>Setup up to three address for email recipients. Sender address is usually the same as the userna<br>the SMTP authentication.                                                                        |                     |                  | as the username of |  |  |
|                                                    |                           | Email sender address                                                                                                    |                     |                  | user@email.cz      |  |  |
| Time<br>Synchronization with                       | NTP server                | Recipient 1                                                                                                    |                     | test@example.com |                    |  |  |
| WWW and Secu<br>Web server and Secu                | rity<br>ity configuration | Recipien                                                                                                    | t 2                 |                  |                    |  |  |
| Backup                                             |                           | Recipient 3                                                                                                    |                     |                  |                    |  |  |
| Save or restore configuration                      |                           | Short email                                                                                                    |                     |                  |                    |  |  |
| Maintenance<br>Factory defaults, info              | , etc.                    | Alarm email repeat sending interval                                                                                                    |                     | 1 Hour 🗸         |                    |  |  |
|                                                    |                           | Info ema                                                                                                    | il sending interval |                  | 1 Day 🗸            |  |  |
|                                                    |                           | Alarm and Info emails attachment                                                                                                    |                     | chment           | Export_comma.csv 🗸 |  |  |
|                                                    |                           |                                                                                                    | Apply settings      | Apply and test   | Cancel changes     |  |  |

#### **Protokoly Modbus a Syslog**

Nastavení protokolů ModbusTCP a Syslog protokolu je možné pomocí položky **Protocols**. Modbus server je standardně zapnut. Deaktivace je možná pomocí volby **Modbus server enabled**. Modbus port je možné změnit v poli **Modbus port**. Syslog protokol je možné povolit volbou **Syslog enabled**. IP adresu na který budou zasílány Syslog zprávu je nutné nastavit do pole **Syslog server IP address**.

| Back<br>Exit to main menu                                | Settings             | Protocols                                                                                                    |                 |                |  |  |  |
|----------------------------------------------------------|----------------------|----------------------------------------------------------------------------------------------------|-----------------|----------------|--|--|--|
| General<br>General device settings                       |                      | ModbusTCP protocol<br>Configuration of the ModbusTCP protocol. Current measured values can be read using ModbusTCP<br>protocol. Modbus registers are described inside the user manual. |                 |                |  |  |  |
| Network<br>Basic settings of the                         | network interface    | Modbus server enab                                                                                                    | led             |                |  |  |  |
| Alarm limits<br>Configuration of the alarm limits        |                      | Modbus port                                                                                                    | Modbus port 502 |                |  |  |  |
| Channels<br>General settings of the channels             |                      | Systog protocol<br>Configuration of the Syslog protocol. Alarm messages can be sent to the Syslog server using<br>protocol.                                                            |                 |                |  |  |  |
| SOAP protocol<br>Setup SOAP protocol for database system |                      | Syslog enabled<br>Syslog server IP address                                                                                                    |                 | 192.168.1.100  |  |  |  |
| Email<br>Alarm emails config                             | uration              |                                                                                                    | Apply settings  | Cancel changes |  |  |  |
| Protocols<br>Syslog and ModbusTe                         | CP protocol settings |                                                                                                    |                 |                |  |  |  |
|                                                          | 8                    |                                                                                                    |                 |                |  |  |  |

#### **SNMP**

Pro čtení hodnot přes SNMP protokol je nutné nastavit heslo - **SNMP read community**. SNMP Trap může být odeslán při vzniku alarmu nebo chybovém stavu až na tři různé IP adresy – **IP address of the Trap recipient**. Funkci odesílaní SNMP Trapů je nutné povolit volbou **Trap enabled**.

| Back<br>Exit to main menu                                 | Settings | SNMP                                                                                                    |                      |  |
|-----------------------------------------------------------|----------|----------------------------------------------------------------------------------------------------|----------------------|--|
| General<br>General device settings                        |          | Configuration of the SNMPv1 protocol and SNMP Traps. Current measured values can be read using SNMP<br>protocol. When alarm on channel occurs a warning message (Trap) can be sent to selected IP addresses. |                      |  |
|                                                           | 8        | SNMP read community<br>System location                                                                                                    | public<br>storage 26 |  |
| Protocols<br>Syslog and ModbusTCP protocol settings       |          | Trap enabled                                                                                                    | 192 168 1 9          |  |
| SNMP<br>SNMPv1 protocol and SNMP Traps                    |          | IP address of the Trap recipient 2                                                                                                    | 0.0.0.0              |  |
| Time<br>Synchronization with NTP server                   |          | IP address of the Trap recipient 3                                                                                                    | 0.0.0.0              |  |
| WWW and Security<br>Web server and Security configuration |          | Apply settings                                                                                                    | Cancel changes       |  |
| Backup<br>Save or restore configuration                   |          |                                                                                                    |                      |  |
| Maintenance<br>Factory defaults, info, etc.               |          |                                                                                                    |                      |  |

#### Synchronizace času

Synchronizace času s SNTP serverem je možné povolit volbou **Time synchronization** enabled. IP adresu SNTP serveru je nutné zadat do položky **SNTP server IP address**. SNTP čas je synchronizován v UTC formátu, proto je nutné nastavit správný časový posuv – **GMT offset [min]**. Standardně je čas synchronizace prováděna jednou za 24 hodin. Volbou **NTP synchronization every hour** může být synchronizace prováděna každou hodinu.

| Back<br>Exit to main menu                                 | Settings  | Time                                                                            |                                                                         |                                                                                 |                                        |
|-----------------------------------------------------------|-----------|---------------------------------------------------------------------------------|-------------------------------------------------------------------------|---------------------------------------------------------------------------------|----------------------------------------|
| General<br>General device settings                        | 5         | Time can be synchronized a<br>time zone. Time synchronis<br>Time synchronised v | according the SNTP server<br>ation is required for times<br>with server | . To correct time is necessary s<br>tamps inside CSV files.<br>yes (at 06:34:3) | et GMT offset of your<br>5 2021-04-03) |
|                                                           | 8         | Time synchronization                                                            | n enabled                                                               | V                                                                               |                                        |
| SNMP<br>SNMPv1 protocol and S                             | NMP Traps | SNTP server IP ac                                                               | ldress                                                                  | 129.6.15.28                                                                     |                                        |
| Time<br>Synchronization with NTP server                   |           | GMT offset [min]<br>NTP synchronizati                                           | on every hour                                                           | 60                                                                              |                                        |
| WWW and Security<br>Web server and Security configuration |           |                                                                                 | Apply settings                                                          | Cancel changes                                                                  |                                        |
| Backup<br>Save or restore configu                         | uration   |                                                                                 |                                                                         |                                                                                 |                                        |
| Maintenance<br>Factory defaults, info,                    | etc.      |                                                                                 |                                                                         |                                                                                 |                                        |

#### WWW a zabezpečení

Pokud je požadováno zabezpečení www stánek je možné zapnout volbu **Security enabled**. Pokud je zapnuté zabezpečení je nutné zadat heslo pro administrátora. Administrátorské heslo je vyžadováno pro přístup k nastavení přístroje. Pokud je požadované zabezpečení i při pohlížení měřených hodnot, je možné aktivovat volbu **User account only for viewing enabled**. Port www serveru může být změněn z výchozí hodnoty 80 volbou **WWW port**. Interval obnovení hodnota na stránkách je volitelný položkou **Web refresh interval**.

| Back<br>Exit to main menu                           | Settings                             | WWW ar                                                                                           | d Securi                                              | ity                                                                                                    |
|-----------------------------------------------------|--------------------------------------|--------------------------------------------------------------------------------------------------|-------------------------------------------------------|----------------------------------------------------------------------------------------------------|
| General<br>General device settir                    | ngs                                  | Security<br>Configuration of the secure<br>enabled. Administrator pa<br>measured values viewing. | access to the device. Ad<br>ssword is used for device | ninistrator password must be inserted if security is<br>ce configuration. User password is used only for |
| Network<br>Basic settings of the network interface  |                                      | Security enabled                                                                                 |                                                       |                                                                                                    |
| Alarm limits                                        | alarm limits                         | Administrator use                                                                                | rname                                                 | admin                                                                                                    |
|                                                     |                                      | Administrator pas                                                                                | sword                                                 | ••••                                                                                                    |
| Channels<br>General settings of the channels        |                                      | Confirm Administ                                                                                 | ator password                                         | ••••                                                                                                    |
| SOAP protocol<br>Setup SOAP protoco                 | l for database system                | User account only                                                                                | for viewing enable                                    | d 🛛                                                                                                    |
|                                                     |                                      | User username                                                                                    |                                                       | user                                                                                                    |
| Email<br>Alarm emails configu                       | ration                               | User password                                                                                    |                                                       | •••••                                                                                                    |
| Protocols<br>Syslog and ModbusTCP protocol settings |                                      | Confirm User p                                                                                   | assword                                               | •••••                                                                                                    |
| SNMP<br>SNMPv1 protocol and                         | SNMP Traps                           | Web server<br>Configuration of the embed                                                         | ded web server. Web serv                              | er can be disabled by TSensor software.                                                                  |
| Time                                                |                                      | Web server enabled                                                                               |                                                       | $\checkmark$                                                                                             |
| Synchronization with                                | NTP server                           | WWW port                                                                                         |                                                       | 80                                                                                                    |
| WWW and Secu<br>Web server and Secu                 | U <b>rity</b><br>Jrity configuration | Web refresh inter                                                                                | val                                                   | 10 Sec 🗸                                                                                                 |
| Backup<br>Save or restore conf                      | iguration                            |                                                                                                  | Apply settings                                        | Cancel changes                                                                                           |
| Maintenance<br>Factory defaults, inf                | o, etc.                              |                                                                                                  |                                                       |                                                                                                    |

#### Zálohování

Konfiguraci přístroje je možné uložit do souboru a v případě nutnosti ji z něj obnovit. Soubor s konfigurací je též možné použití pro kopírování nastavení mezi přístroji. To je možné provést pouze pro stejný model přístroje. Obnovit lze veškeré položky nastavení s výjimkou síťového nastavení, nastavení www a zabezpečení.

#### Tovární nastavení

Volbou **Factory defaults** je možné nastavit přístroj do továrního nastavení. Při továrním nastavení jsou parametry sítě ponechány beze změn (IP adresa přístroje, maska podsítě, DNS, brána).

| Back<br>Exit to main menu Settings                        | Maintenance                                                                                                   |                                                            |
|-----------------------------------------------------------|----------------------------------------------------------------------------------------------------|------------------------------------------------------------|
| General<br>General device settings                        | Info<br>Basic informations about device. Find more detai<br>diagnostic file together with request to support. | led information on the diagnostic page. Please send the    |
| Network<br>Basic settings of the network interface        | Device type                                                                                                   | P2520                                                      |
|                                                           | Serial number                                                                                                 | 15940001                                                   |
| Alarm limits<br>Configuration of the alarm limits         | MAC address                                                                                                   | 00-20-4A-EA-4C-EA                                          |
| Channels<br>General settings of the channels              | Firmware version                                                                                              | 7-5-1-0.0795 / 1.20                                        |
| SOAB protocol                                             | Build firmware notice                                                                                         | Leopard cat                                                |
| Setup SOAP protocol for database system                   | Device uptime                                                                                                 | 1 h, 29 min, 2 sec                                         |
| Email<br>Alarm emails configuration                       | Diagnostic file                                                                                               | 192.168.1.42/diag.log                                      |
| Protocols<br>Syslog and ModbusTCP protocol settings       | Restart<br>Device will be restarted after dialog confirmation<br>of the device will take a few seconds.       | . All history values are cleared after restart. Restarting |
| SNMP<br>SNMPv1 protocol and SNMP Traps                    | Res                                                                                                    | tart device                                                |
| Time<br>Synchronization with NTP server                   | Factory defaults                                                                                              |                                                            |
| WWW and Security<br>Web server and Security configuration | Factory defaults button restores device to fact<br>subnet mask and gateway IP will not be changed.            | tory settings. Network parameters like a IP address,       |
| Backup<br>Save or restore configuration                   | Facto                                                                                                    | ory defaults                                               |
| Maintenance<br>Factory defaults, info, etc.               |                                                                                                    |                                                            |

Změna síťových parametrů je provedena po stisknutí tlačítka uvnitř přístroje. Podrobný postup naleznete v kapitole *Tovární nastavení*.

Parametry po továrním nastavení:

| Parametr                                       | Hodnota                          |
|------------------------------------------------|----------------------------------|
| adresa SMTP serveru                            | example.com                      |
| port SMTP serveru                              | 25                               |
| opakované odesílaní mailu při alarmu           | vypnuto                          |
| opakované odesílaní mailu s hodnotami          | vypnuto                          |
| odesílat přílohu u opakovaných mailů           | vypnuto                          |
| adresy příjemců e-mailů                        | vymazáno                         |
| odesilatel e-mailu                             | sensor@websensor.net             |
| SMTP autentizace                               | vypnuto                          |
| SMTP uživatel/SMTP heslo                       | vymazáno                         |
| povolení odesílání e-mailů                     | vypnuto                          |
| IP adresy příjemců SNMP trapů                  | 0.0.0.0                          |
| heslo pro SNMP čtení                           | public                           |
| odesílání SNMP Trap                            | vypnuto                          |
| SNMP System location                           | vymazáno                         |
| interval obnovování www stránek [s]            | 10                               |
| zobrazení www stránek                          | zapnuto                          |
| port www stránek                               | 80                               |
| Zabezpečení                                    | vypnuto                          |
| heslo pro administrátora                       | vymazáno                         |
| heslo pro uživatele                            | vymazáno                         |
| port Modbus TCP protokolu                      | 502                              |
| povolení Modbus TCP                            | zapnuto                          |
| interval ukládání hodnot do historie [s]       | 60                               |
| adresa SOAP serveru                            | vymazáno                         |
| SOAP cílový port                               | 80                               |
| interval odesílaní SOAP zpráv [s]              | 60                               |
| odeslání SOAP zprávy při alarmu                | zapnuto                          |
| povolení protokolu SOAP                        | vypnuto                          |
| IP adresa Syslog serveru                       | 0.0.0.0                          |
| povolení protokolu Syslog                      | vypnuto                          |
| IP adresa SNTP serveru                         | 0.0.0.0                          |
| GMT offset [min]                               | 0                                |
| NTP synchronizace každou hodinu                | vypnuto                          |
| synchronizace s SNTP serverem                  | vypnuto                          |
| MTU size                                       | 1400                             |
| automatický restart                            | vypnuto                          |
| demo mód zapnut                                | vypnuto                          |
| zapnutí všech měřících kanálů                  | zapnuto                          |
| horní limit                                    | 15.0                             |
| dolní limit                                    | 10.0                             |
| hystereze – hystereze odvolání alarmu          | 1.0                              |
| prodleva – časová prodleva aktivace alarmu [s] | 30                               |
| jednotka kanálu                                | mA                               |
| jméno kanálu                                   | Channel X (kde X je číslo 1 a 2) |
| dolní hodnota proudu pro přepočet              | 4,0                              |
| horní hodnota proudu pro přepočet              | 20,0                             |
| dolní výsledná hodnota pro přepočet            | 4,0                              |
| horní výsledná hodnota pro přepočet            | 20,0                             |

| počet desetinných míst | 2                      |
|------------------------|------------------------|
| jméno přístroje        | Current Loop Converter |

## Komunikační protokoly

Stručný popis komunikačních protokolů přístroje. Pro využití některých komunikačních protokolů je nezbytný software, podporující daný protokol. Tento software není součástí dodávky.

#### WWW stránky

Přístroj podporuje zobrazení naměřených hodnot, grafů a konfiguraci pomocí běžného prohlížeče. Pro zobrazení grafů je použit HTML5 canvas a proto pro jejich zobrazení musí prohlížeč tento standard podporovat. Lze použít prohlížeče Firefox, Opera, Chrome nebo Edge. Pokud má přístroj nastavenou IP adresu na **192.168.1.213** zadejte do prohlížeče **http://192.168.1.213**. Aktuálně měřené hodnoty je možné získat ze souboru **values.xml** nebo souboru **values.json**.

Hodnoty z historie lze exportovat ve formátu CSV. Interval ukládání hodnot do historie je možné nastavit pomocí www rozhraní. Historie je smazána po každém restartu přístroje. Restart přístroje je proveden při odpojení napájecího napětí a též při některých změnách konfigurace.

#### SMTP – odesílání e-mailů

Přístroj umožňuje v případě překročení nastavených mezí měřených veličin zaslat e-maily na maximálně tři adresy. Email je též odeslán při zániku alarmu a vzniku chybového stavu na kanálu. Je možné nastavit opakované odesílaní emailů. Pro správnou funkci zasílaní e-mailů je nutné nastavit adresu SMTP serveru. Přístroj podporuje základní SMTP autentizaci. SSL/TLS komunikace není podporována. SMTP port je možné změnit ze standardní hodnoty 25. Pro získaní nastavení SMTP serveru kontaktujte Vašeho síťového administrátora. Na e-maily zaslané přístrojem není možné odpovědět.

#### SNMP

Pomocí protokolu SNMP lze číst aktuálně měřené hodnoty, stav alarmů. Zápis přes SNMP protokol není podporován. Je podporována pouze verze protokolu **SNMPv1**. Pro čtení

hodnot je využíván **UDP port 161**. Popis významu jednotlivých OID klíčů naleznete v MIB tabulce. MIB tabulku je možné získat z www stránek přístroje. Heslo pro čtení je z výroby nastaveno na **public**. OID klíče:

| OID                              | Description                             | Туре    |
|----------------------------------|-----------------------------------------|---------|
| .1.3.6.1.4.1.22626.1.6.1         | Informace o přístroji                   |         |
| .1.3.6.1.4.1.22626.1.6.1.1.0     | Název přístroje                         | String  |
| .1.3.6.1.4.1.22626.1.6.1.2.0     | Sérové číslo                            | String  |
| .1.3.6.1.4.1.22626.1.6.1.3.0     | Typ přístroje                           | Integer |
| .1.3.6.1.4.1.22626.1.6.2.ch      | Měřené hodnoty (kde ch je číslo kanálu) |         |
| .1.3.6.1.4.1.22626.1.6.2.ch.1.0  | Jméno kanálu                            | String  |
| .1.3.6.1.4.1.22626.1.6.2.ch.2.0  | Jednotka                                | String  |
| .1.3.6.1.4.1.22626.1.6.2.ch.3.0  | Aktuální hodnota                        | String  |
| .1.3.6.1.4.1.22626.1.6.2.ch.4.0  | Aktuální hodnota – 16bit (12dgrC=12)    | Integer |
| .1.3.6.1.4.1.22626.1.6.2.ch.5.0  | Akt. hodnota – 16bit (12,5dgrC=125)     | Int*10  |
| .1.3.6.1.4.1.22626.1.6.2.ch.6.0  | Akt. hodnota – 16bit (12,53dgrC=1253)   | Int*100 |
| .1.3.6.1.4.1.22626.1.6.2.ch.7.0  | Akt. hodnota – 16bit (12dgrC=12)        | Integer |
| .1.3.6.1.4.1.22626.1.6.2.ch.8.0  | Akt. hodnota – 32bit (12,5dgrC=125)     | Int*10  |
| .1.3.6.1.4.1.22626.1.6.2.ch.9.0  | Akt. hodnota – 32bit (12,53dgrC=1253)   | Int*100 |
| .1.3.6.1.4.1.22626.1.6.2.ch.10.0 | Měřený proud [mA]                       | String  |
| .1.3.6.1.4.1.22626.1.6.2.ch.11.0 | Měřený proud [uA] (120uA=120)           | Integer |
| .1.3.6.1.4.1.22626.1.6.2.ch.12.0 | Alarm na kanálu (0, 1, 2)               | Integer |
| .1.3.6.1.4.1.22626.1.6.2.ch.13.0 | Alarm na kanálu (none, high, low)       | String  |
| .1.3.6.1.4.1.22626.1.6.3.1.0     | Text SNMP Trapu                         | String  |

V případě aktivace alarmu může být odeslána varovná zpráva (trap) na zvolené IP adresy. Adresy je možné nastavit pomocí www stránek. Trapy jsou odesílány prostřednictvím **UDP** protokolu na **portu 162**. Přístroj může odesílat následující trapy:

| Trap       | Popis                               |                                                 |  |  |
|------------|-------------------------------------|-------------------------------------------------|--|--|
| 0/0        | Restart přístroje                   |                                                 |  |  |
| 1/0        | Změna nastavení                     | kanálů                                          |  |  |
| 6/0        | Testovací trap                      |                                                 |  |  |
| 6/1        | Chyba synchroniz                    | zace času s NTP serverem                        |  |  |
| 6/2        |                                     | Chyba přihlašování na SMTP server               |  |  |
| 6/3        | Chyba odesílaní                     | Chyba SMTP autentizace                          |  |  |
| 6/4        |                                     | Během komutace se SMTP serverem nastala chyba   |  |  |
| 6/5        | emanu                               | Nelze otevřít TCP spojení na zadaný SMTP server |  |  |
| 6/6        |                                     | Chyba DNS                                       |  |  |
| 6/7        |                                     | Chybějící soubor SOAP ve web oblasti            |  |  |
| 6/8        | Chyba zasílaní                      | Chyba DNS nebo nelze zjistit MAC adresu         |  |  |
| 6/9        | SOAP zprávy                         | Chyba navazování TCP spojení na zadaný server   |  |  |
| 6/10       |                                     | Chybná odpověď na zaslanou SOAP zprávu          |  |  |
| 6/11, 6/12 | Signalizace horník                  | Signalizace horního alarmu na kanálu            |  |  |
| 6/21, 6/22 | Signalizace dolníh                  | Signalizace dolního alarmu na kanálu            |  |  |
| 6/31, 6/32 | Signalizace zániku alarmu na kanálu |                                                 |  |  |
| 6/42, 6/43 | Chyba měření na kanálu              |                                                 |  |  |

#### **Modbus TCP**

Pro komunikaci s řídícími SCADA systémy podporuje přístroj komunikační protokol Modbus. Je využíván Modbus TCP protokol. Standardně je **TCP port** nastaven na **502**. Na přístroj mohou být v jeden okamžik připojeni dva Modbus klienti. Modbus adresa zařízení (Unit Identifier) může být libovolná. Zápis pomocí protokolu Modbus není podporován. Popis protokolu Modbus je zdarma k dispozici na www stránkách: www.modbus.org.

| Příkaz                   | Kód  | Popis                           |
|--------------------------|------|---------------------------------|
| Read Holding Register(s) | 0x03 | Vyčte 16ti bitový(é) registr(y) |
| Read Input Register(s)   | 0x04 | Vyčte 16ti bitový(é) registr(y) |

Modbus registry přístroje. Adresa může být v závislosti na typu použité komunikační knihovny o jedničku vyšší:

| Adresa [DEC]  | Adresa[HEX]     | Popis                            | Тур        |
|---------------|-----------------|----------------------------------|------------|
| 39970         | 0x9C22          | První dvojčíslí sériového čísla  | BCD        |
| 39971         | 0x9C23          | Druhé dvojčíslí sériového čísla  | BCD        |
| 39972         | 0x9C24          | Třetí dvojčíslí sériového čísla  | BCD        |
| 39973         | 0x9C25          | Čtvrté dvojčíslí sériového čísla | BCD        |
| 39974         | 0x9C26          | Typ přístroje                    | Int16b     |
| 39975, 39976  | 0x9C27, 0x9C28  | Měřený proud [uA]                | Int16b     |
| 39977 - 39978 | 0x9C29 – 0x9C2A | Aktuální hodnota na kanálu 1     | Float32b   |
| 39979 - 39980 | 0x9C2B - 0x9C2C | Aktuální hodnota na kanálu 2     |            |
| 39981, 39982  | 0x9C2D, 0x9C2E  | Aktuální hodnota                 | Int16b     |
| 39983, 39984  | 0x9C2F, 0x9C30  | Aktuální hodnota                 | Int16b*10  |
| 39985, 39986  | 0x9C31, 0x9C32  | Aktuální hodnota                 | Int16b*100 |
| 39987, 39988  | 0x9C33, 0x9C34  | Jednotka                         | Ascii      |
| 39989, 39990  | 0x9C35, 0x9C36  | Stav alarmu na kanálu            | uInt16b    |
| 39991 - 39999 | 0x9C37 – 0x9C3F | Nepoužito                        | n/a        |
| 40000         | 0x9C40          | Aktuální hodnota na kanálu 1     | Int16b*10  |
| 40001         | 0x9C41          | Stav alarmu na kanálu 1          | Ascii      |
| 40002         | 0x9C42          | Měřený proud na kanálu 1 [uA]    | Int16b*10  |
| 40003 - 40004 | 0x9C43 - 0x9C44 | Aktuální hodnota na kanálu 1     | Int32b*100 |
| 40005         | 0x9C45          | Nepoužito                        | n/a        |
| 40006         | 0x9C46          | Aktuální hodnota na kanálu 2     | Int*10     |
| 40007         | 0x9C47          | Stav alarmu na kanálu 2          | Ascii      |
| 40008         | 0x9C48          | Měřený proud na kanálu 2 [uA]    | Int16b*10  |
| 40009 - 40010 | 0x9C49 - 0x9C4A | Aktuální hodnota na kanálu 1     | Int32b*100 |
| 40011         | 0x9C4B          | Nepoužito                        | n/a        |

Vysvětlivky:

| Int16b     | rozsah registru je od -31999 do 32767; chybový kód <= -32000                            |
|------------|-----------------------------------------------------------------------------------------|
| Int16b*10  | registr je ve formátu integer<br>*10 – 16<br>bit; 12,5dgrC = 125; chybový kód <= -32000 |
| Int16b*100 | registr je ve formátu integer*100 – 16bit; 12,53dgrC = 1253;<br>chybový kód <= -3200    |

| Float32b   | dva Modbus registry obsahující IEEE754 float; nižších 16bit napřed; chybový kód = -inf                              |
|------------|----------------------------------------------------------------------------------------------------|
| Int32b*100 | dva Modbus registry obsahující 32bit integer*100; 12,53dgrC = 1253; nižších 16bit napřed; chybový kód <= -320000000 |
| Ascii      | dva ASCII znaky v jednom Modbus registru                                                                            |
| BCD        | registr je vyjádřen v DBC kódu                                                                                      |
| n/a        | položka není definována, může být však čtena                                                                        |

#### SOAP

Přístroj umožňuje zasílat aktuálně měřené hodnoty pomocí **SOAP v1.1** protokolu. Přístroj v pravidelném intervalu zasílá na zadaný www server hodnoty v XML formátu. Výhodou tohoto protokolu je, že komunikace je inicializována ze strany přístroje. Díky tomu není nutné nastavovat přesměrování portů. Pokud není možné doručit SOAP zprávu, je zasláno varovné hlášení pomocí SNMP Trap nebo Syslog protokolu. Soubor s popisem XML souboru tzn. XSD schéma je možné získat z následující adresy: http://cometsystem.cz/schemas/soapP2520.xsd. Příklad SOAP zprávy:

```
Host: 192.168.1.132
Content-Type: text/xml; charset=utf-8
Content-Length: 656
SOAPAction: "http://tempuri.org/InsertP2520Sample"
<?xml version="1.0" encoding="utf-8"?>
<soap:Envelope xmlns:soap="http://schemas.xmlsoap.org/soap/envelope/"</pre>
xmlns:xsi="http://www.w3.org/2001/XMLSchema-instance"
xmlns:xsd="http://www.w3.org/2001/XMLSchema">
<soap:Body>
  <InsertP2520Sample xmlns="http://cometsystem.cz/schemas/soapP2520.xsd">
    <name>Current Loop Converter</name>
    <sn>11940986</sn>
    <tmr>60</tmr>
    <kind>4357</kind>
    <c1>
      <n>Channel 1</n>
      <v>3.25</v>
      <f>00005040</f>
      <u>mA</u>
      <a>no</a>
      2
      <e>>1</e>
    </c1>
    <c2>
      <n>Channel 2</n>
      <v>18.00</v>
      <f>00009041</f>
      <u>mA</u>
      <a>no</a>
      2
      <e>0</e>
    </c2>
    </InsertP2520Sample>
  </soap:Body>
</soap:Envelope>
```

#### XML a JSON

Aktuálně měřené hodnoty mohou být čtený přes http GET požadavky z http serveru. Hodnoty jsou dostupné ve dvou formátech – XML a JSON. Přístup k hodnotám je přes soubory **values.xml** a **values.json**. Aby hodnoty byly dostupné musí být webserver povolen.

Příklad souboru values.xml:

```
<root>
 <err>0</err>
 <devname>My device</devname>
 <devsn>13940001</devsn>
  <time>2021-04-06T07:48:44+01:00</time>
 <timeunix>1617695324</timeunix>
 <synch>1</synch>
 < ch1 >
    <name>Humidity</name>
    <unit>%RH</unit>
   <aval>34.93</aval>
    <alarm>1</alarm>
  </ch1>
 <ch2>
   <name>Temperature</name>
   <unit>C</unit>
   <aval>22.31</aval>
    <alarm>0</alarm>
 </ch2>
```

</root>

{

}

Příklad souboru values.json:

```
"devname": "My device",
"devsn":"13940001",
"time":"07:58:32 2021-04-06",
"timeunix":"1617695912",
"synch":"1",
"ch1":
{
  "name":"Humidity",
  "unit":"%RH",
  "aval":"34.94",
  "alarm":1
},
"ch2":
{
  "name":"Temperature",
"unit":"C",
  "aval":"22.49",
  "alarm":0
}
```

#### Syslog

Přístroj umožňuje zasílaní textových zpráv na zvolený Syslog server. Události jsou zasílaný pomocí **UDP** protokolu na **portu 514**. Syslog zpráva je kompatibilní se specifikací RFC5424 a RFC5426. Události, při kterých je odesílána Syslog zpráva jsou uvedeny v tabulce:

| Text                      | Událost                                 |
|---------------------------|-----------------------------------------|
| Sensor - fw 7-5-x.x       | Restart přístroje                       |
| Settings changed          | Změna nastavení kanálů                  |
| NTP synchronization error | Chyba synchronizace času s NTP serverem |
| Testing message           | Testovací syslog zpráva                 |
| Email dns error           | Chyba odesílaní emailu                  |
| Email login error         |                                         |
| Email auth error          |                                         |
| Email some error          |                                         |
| Email socket error        |                                         |
| SOAP file not found       | Chyba odesílaní SOAP zprávy             |
| SOAP dns error            |                                         |
| SOAP host error           |                                         |
| SOAP sock error           |                                         |
| SOAP delivery error       |                                         |
| High alarm CHx            | Signalizace horního alarmu na kanálu    |
| Low alarm CHx             | Signalizace dolního alarmu na kanálu    |
| Clearing CHx              | Signalizace zániku alarmu na kanálu     |
| Error CHx                 | Chyba měření na kanálu                  |

#### SNTP

Přístroj umožňuje synchronizaci času s NTP (SNTP) serverem. Je podporován SNMP protokol verze 3.0 (RFC1305). Synchronizace času je prováděna jednou za 24 hodin. Může být volitelně nastavena synchronizace každou hodinu. Pro úspěšnou synchronizaci je nezbytné nastavit IP adresu SNTP serveru. Dále je možné nastavit posunutí od GMT pro správné nastavení časové zóny. Čas je využíván v grafech a při stahování historie prostřednictvím CSV souboru. Maximální odchylka času mezi dvěma synchronizacemi při intervalu 24 hodin je 90 sec.

# Odstraňování problémů

Kapitola popisuje běžné problémy při provozu P2520 a způsob jejich odstranění. Dříve než zavoláte technickou podporu si tuto kapitolu prostudujte.

#### Zapomněl jsem IP adresu přístroje

IP adresa je z výroby nastavena na hodnotu **192.168.1.213**. Pokud jste ji změnili a novou IP adresu jste zapomněli, spusť te program TSensor a stiskněte tlačítko **Najít zařízení...**. V novém okně budou zobrazeny všechny dostupné přístroje.

#### Nemohu se připojit k přístroji

#### V okně vyhledávání se zobrazí pouze IP a MAC adresa

Další podrobnosti jsou označeny jako **N/A**. Tento problém se vyskytuje v případě, že IP adresa přístroje je nastavena do jiné sítě, než do které je právě přístroj připojen.

V programu TSensor zvolte v okně **Najít zařízení** tlačítko **Změnit IP adresu**. Dále postupujte dle pokynů programu. Pokud chcete přiřadit IP adresu automaticky pomocí DHCP serveru nastavte IP adresu přístroje na **0.0.0.** 

#### Přístroj se nezobrazí v okně pro vyhledání zařízení

V menu programu TSensor zvolte v okně **Najít zařízení** tlačítko **Pomoc! Mé zařízení nebylo nalezeno!** Postupujte podle pokynů programu. MAC adresu přístroje naleznete na výrobním štítku.

#### Přístroj nelze nalézt ani po ručním zadání MAC adresy

Tento problém se vyskytuje zejména v případech, kdy IP adresa přístroje patří do jiné sítě a zároveň má chybně zadanou adresu brány a masku podsítě.

V tomto případě je nutné, aby v síti byl aktivní DHCP server. V menu programu TSensor zvolte v okně **Najít zařízení** tlačítko **Pomoc! Mé zařízení nebylo nalezeno!** Jako novou IP adresu přístroje zadejte **0.0.0.0**. Postupujte podle pokynů programu. MAC adresu přístroje naleznete na výrobním štítku. Alternativou je návrat zařízení do továrního nastavení pomocí tlačítka v přístroji.

#### Chybové kódy

| Chybový ko | ód Popis                      | Postup odstranění chyby                                                                                                    |
|------------|-------------------------------|----------------------------------------------------------------------------------------------------|
| n/a        | Hodnota není dostupná         | Hodnota n/a je krátce zobrazena po<br>spuštění přístroje. Pokud je n/a<br>zobrazeno trvale, pak kanál není zapnut<br>pro měření.                    |
| Error 1    | Hodnotu nelze převést na text | Konstanty pro lineární přepočty jsou chybně nastaveny. Opravte je.                                                                                  |
| Error 2    | Interní chyba – komunikace    | Kontaktujte technickou podporu.                                                                                                    |
| Error 3    | Přetečení registru            | Hodnotu není možné zobrazit v 16bit<br>registru. Zvažte použití 32bit registru<br>nebo změnu konstant pro přepočet.                                 |
| Error 4    | Nedokumentovaná chyba         | Kontaktujte technickou podporu.                                                                                                    |
| Error 5    | Interní chyba – CRC           | Kontaktujte technickou podporu.                                                                                                    |
| Error 6    | Proud je pod dolním limitem   | Kontaktujte technickou podporu.                                                                                                    |
| Error 7    | Proud je nad horním limitem   | Měřená hodnota proudu je nad horním<br>limitem. Zkontrolujte zda na kabeláži<br>proudové smyčky není zkrat. Prověřte<br>funkci připojeného snímače. |

Následující tabulka popisuje základní chybové kódy přístroje:

#### Zapomněl jsem heslo pro nastavení

Proveď te návrat k továrnímu nastavení dle následujícího odstavce.

#### Tovární nastavení

Tento postup vrátí přístroj do továrního nastavení. Jsou změněny i síťové parametry (IP adresa, maska podsítě, atd.). Procedura pro provedení továrního nastavení:

- odpojte napájení přístroje, odšroubujte kryt přístroje
- stiskněte tlačítko uvnitř přístroje, zapněte napájení
- držte tlačítko stisknuté po dobu 10 sec

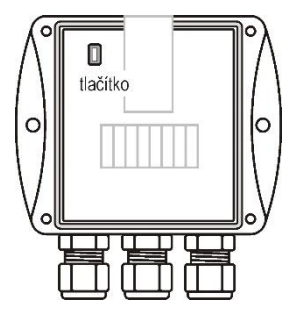

• zavřete kryt přístroje

# Technická specifikace

Informace o technických specifikacích přístroje.

#### Rozměrový náčrt

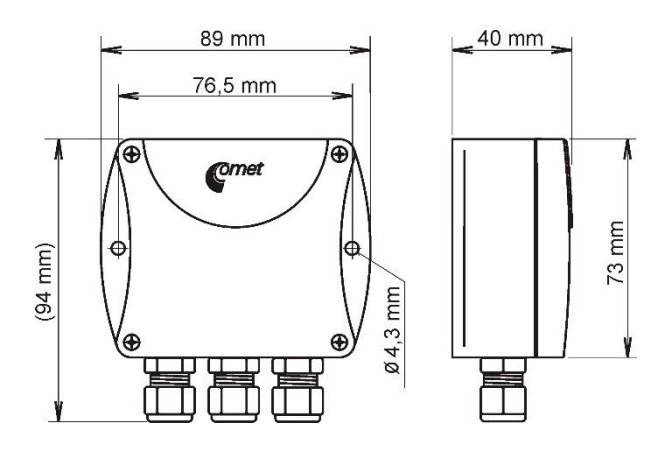

### Základní parametry

| Napájecí napětí: |                                                                                                    |
|------------------|----------------------------------------------------------------------------------------------------|
|                  | stejnosměrné napájení 9 V až 30 V                                                                                    |
| Spotřeba:        |                                                                                                    |
|                  | ~ 1 W přístroj samotný bez napájení připojených snímačů                                                              |
| Krytí:           |                                                                                                    |
|                  | IP30                                                                                                    |
| Interval měření: |                                                                                                    |
|                  | 1 s, rychlejší čtení hodnot je možné přes ModbusTCP protokol, pro<br>bližší informace kontaktujte technickou podporu |
| Přesnost:        |                                                                                                    |
|                  | $\pm$ 0,1 %FS od 0 °C do +50 °C                                                                                      |
|                  | ±0,3 %FS od -30 °C do +80 °C                                                                                         |

| Rozsah měření:           |                                                                                                    |
|--------------------------|----------------------------------------------------------------------------------------------------|
|                          | 0 až 25 mA                                                                                                    |
| Rozlišení:               |                                                                                                    |
|                          | 1 uA                                                                                                    |
| A/D převodník:           |                                                                                                    |
|                          | 24bit převodník sigma-delta                                                                                                    |
| Vstupní odpor:           |                                                                                                    |
|                          | 20 Ω                                                                                                    |
| Maximální proudová př    | etížitelnost vstupu:                                                                                                    |
|                          | 30 mA                                                                                                    |
| Proudová zatížitelnost s | svorek +U1 a +U2:                                                                                                    |
|                          | max. 40 mA                                                                                                    |
|                          | svorky jsou připojeny na napájecí napětí skrz PTC termistor<br>(nadproudová ochrana). Napětí na svorkách +U1 a +U2 je závislé<br>dle aktuálního protékajícího proudu. Je přibližně o 1,2 V nižší něž<br>je napájecí napětí přístroje. |
| Komunikační port:        |                                                                                                    |
|                          | připojovací konektor RJ45 – galvanicky oddělený od komunikační linky, 10Base-T/100Base-TX Ethernet                                                                                                    |
| Doporučený připojovac    | tí kabel:                                                                                                    |
|                          | pro průmyslové nasazení je doporučený Cat5e STP kabel, v méně<br>náročných aplikacích lze nahradit Cat5 kabelem, maximální délka<br>kabelu 100m                                                                                       |
| Podporované protokoly    | <i>r</i> :                                                                                                    |
|                          | TCP/IP, UDP/IP, ARP, ICMP, DHCP                                                                                                    |
|                          | HTTP, SMTP, SNMPv1, ModbusTCP, SNTP, XML, JSON, SOAPv1.1, Syslog                                                                                                    |
| SMTP protokol:           |                                                                                                    |
|                          | SMTP autentizace – AUTH LOGIN                                                                                                    |
|                          | Šifrovaná komunikace (SSL/TLS/STARTTLS) není podporována                                                                                                    |
| Podporované www pro      | hlížeče:                                                                                                    |
|                          | Mozilla Firefox 87 a novější, Google Chrome 89 a novější,<br>Microsoft Edge 89 a novější. Přistroj by měl být kompatibilní i<br>s jinými prohlížeči. Funkčnost však nebyla testována.                                                 |
| Doporučené minimální     | rozlišení obrazovky:                                                                                                    |
|                          | 1024 x 768                                                                                                    |
| Paměť přístroje:         |                                                                                                    |
|                          | 1000 hodnot pro každý kanál v nezálohované RAM paměti                                                                                                    |

| Materiál skříně:    |                                               |
|---------------------|-----------------------------------------------|
|                     | ABS                                           |
| Upevnění přístroje: |                                               |
|                     | pomocí dvou otvorů na spodní straně přístroje |
| Hmotnost:           |                                               |
|                     | ~ 150 g                                       |
| EMC:                |                                               |
|                     | 2014/30/EU, ČSN EN 61326-1                    |

#### Provozní podmínky

Rozsah provozních teplot a vlhkosti:

-30 °C až +80 °C, 0 až 100 %RH (bez kondenzace)

Pracovní poloha:

libovolná

#### Vyřazení z provozu

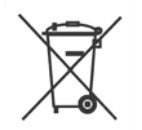

Přístroj odpojíme a zajistíme jeho likvidaci podle platné legislativy pro zacházení s elektroodpady. Elektronické přístroje nepatří do směsného odpadu, ale musí být odborně zlikvidovány.

#### Technická podpora a servis přístroje

Technickou podporu a servis zajišťuje distributor tohoto přístroje. Kontakt na něj je uveden v záručním listu, dodaném s přístrojem.

#### Preventivní údržba

Pravidelně kontrolujte neporušenost kabelů. Doporučený interval kalibrace je 2 roky.